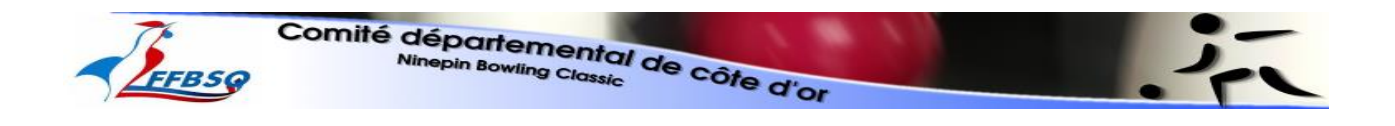

Gestion des résultats et feuilles de matchs des championnats de Quilles Classic du comité de Côte d'Or

# Manuel Utilisateur

http://bowlingclassiccsd21.fr

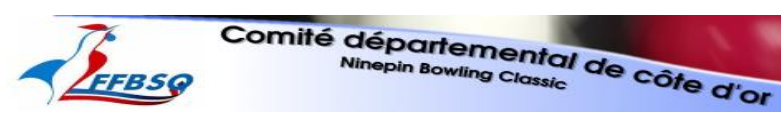

| 1. AC | CCES A L'APPLICATION              | 3  |
|-------|-----------------------------------|----|
| 1.1.  | MENU CLASSEMENT                   | 3  |
| 1.1   | 1.1. Classement des équipes       | 3  |
| 1.1   | 1.2. Moyennes des joueurs         | 4  |
| 1.2.  | MENU Journée                      | 5  |
| 1.3.  | MENU Journée                      | 6  |
| 1.4.  | MENU National                     | 7  |
| 2. SA | AISIE D'UN FEUILLE DE MATCH       | 7  |
| 2.1.  | REMPLACANT RENTRE EN JEU          | 9  |
| 2.2.  | JOUEUR ABSENT DE LA LISTE         | 9  |
| 2.3.  | FORFAIT D'UNE EQUIPE              | 9  |
| 2.1.  | ERREUR VALEUR DECIMALE            | 9  |
| 3. IM | 1PRESSION                         | 10 |
| 3.1.  | IMPRESSION D'UN E FEUILLE DE MATC | 10 |

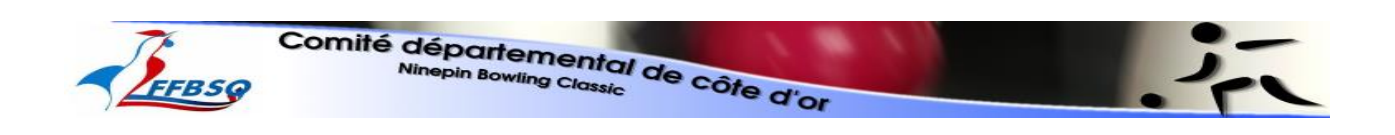

# 1. ACCES A L'APPLICATION

Avec un navigateur Internet, on entre l'adresse du site : http://bowlingclassiccsd21.fr et on arrive sur la page d'accueil du site. On a alors accès au premier menu permettant de consulter les résultats, les feuilles de matchs, les classements,... On voit également toutes les rencontres du mois à venir...

| <b>EFB</b> | Comité dér<br>Ninep                                  | in Bowling Class                    | al de côte d'or                                                                                                    |                                                           | <b>ر</b> |
|------------|------------------------------------------------------|-------------------------------------|----------------------------------------------------------------------------------------------------|-----------------------------------------------------------|----------|
| Admin      | Classement Reche                                     | rche Journe                         | ie National                                                                                                    |                                                           |          |
|            |                                                      | Mate                                | ah mayor to mania à manin                                                                                                    |                                                           |          |
|            |                                                      |                                     | Equ                                                                                                    | uipe                                                      | -        |
|            | Date Match                                           | Niveau                              | Equipour le mois a venir.<br>Equipour le mois a venir.<br>Equipour le mois a venir.                                                                                        | uipe<br>Visiteur                                          | -        |
|            | Date Match<br>08/03/2016                             | D.3.2                               | Equipour le mois a venir.<br>Equipour le mois a venir.<br>Equipour le mois a venir.<br>Equipour le mois a venir.                                                           | vipe<br>Visiteur<br>Is-Sur-Tille 10                       |          |
|            | Date Match<br>08/03/2016<br>08/03/2016               | Niveau<br>D.3.2<br>R.2.2            | Equipour le mois a venir.<br>Equipour le mois a venir.<br>Equipour le mois a venir.<br>Equipour le mois a venir.<br>Equipour le mois a venir.<br>Equipour le mois a venir. | lipe<br>Visiteur<br>Is-Sur-Tille 10<br>Gevrey 2           |          |
|            | Date Match<br>08/03/2016<br>08/03/2016<br>08/03/2016 | Niveau<br>D.3.2<br>R.2.2<br>R.1.F.2 | Equipour le mois a venir.<br>Equipour le mois a venir.<br>Domicile<br>Foncegrive 6<br>Saint Maurice 3<br>Dijon                                                             | lipe<br>Visiteur<br>Is-Sur-Thile 10<br>Gevrey 2<br>Gevrey |          |

## **1.1. MENU CLASSEMENT**

Dans ce menu, on peut voir le classement des équipes et la moyenne des joueurs.

#### 1.1.1. Classement des équipes

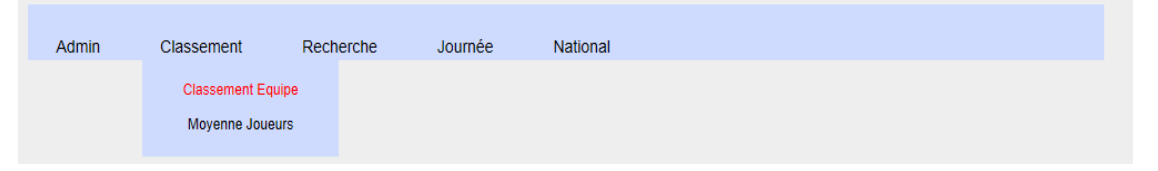

On arrive ensuite sur une page où le niveau par défaut est : Régional 1 à Quatre

Pour changer le niveau, il faut sélectionner celui désiré dans la liste déroulante, puis cliquer sur le bouton "*Afficher Classement*"

|                                                                                             |                                                                            |       |                 | Class  | ement des Equipe | s Saison 2015 - 20.         | 6                         |              |         |          | - retour  |
|---------------------------------------------------------------------------------------------|----------------------------------------------------------------------------|-------|-----------------|--------|------------------|-----------------------------|---------------------------|--------------|---------|----------|-----------|
| Niveau<br>Départemental<br>Départemental<br>Départemental<br>Départemental<br>Départemental | 1 à Deux<br>1 à Quatre<br>2 à Deux<br>2 à Quatre<br>3 à Deux<br>3 à Quatre |       |                 |        | Classemen        | t du Niveau : <b>Régi</b> e | Affiche<br>nal 1 à Quatre | r Classement |         |          |           |
| Départemental<br>Régional 1 à D                                                             | 4 à Deux<br>eux                                                            | amant | Fauina          | Points | Matchs           | Points .                    | Equipes                   | Points .     | Ioueurs | Монания  | Nhy Match |
| Régional 1 à Q                                                                              | uatre                                                                      | emeni | Equipe          | +      | -                | +                           | -                         | +            | -       | Moyenne  | Nor Match |
| Régional 1 Fen<br>Régional 2 à D                                                            | iinin a Deux<br>eux                                                        | 1     | Selongey        | 18     | 2                | 45.0                        | 15.0                      | 91.0         | 69.0    | 2 161.80 | 10        |
| Régional 3 à D                                                                              | eux                                                                        | 2     | Saint Maurice   | 16     | 4                | 38.5                        | 21.5                      | 88.5         | 71.5    | 2 137.80 | 10        |
| Regional 4 a D                                                                              | Bux                                                                        | 3     | Is-Sur-Tille    | 14     | 6                | 38.0                        | 22.0                      | 89.5         | 70.5    | 2 176.10 | 10        |
|                                                                                             |                                                                            | 4     | Dijon           | 14     | 6                | 37.0                        | 23.0                      | 83.0         | 77.0    | 2 182.90 | 10        |
|                                                                                             |                                                                            | 5     | Vernois         | 6      | 14               | 22.0                        | 38.0                      | 73.0         | 87.0    | 2 109.00 | 10        |
|                                                                                             |                                                                            | 6     | Is-Sur-Tille 2  | 4      | 16               | 23.5                        | 36.5                      | 75.0         | 85.0    | 2 124.10 | 10        |
|                                                                                             |                                                                            | 7     | Foncegrive      | 4      | 16               | 19.0                        | 41.0                      | 74.5         | 85.5    | 2 133.60 | 10        |
|                                                                                             |                                                                            | 8     | Saint Maurice 2 | 4      | 16               | 17.0                        | 43.0                      | 65.5         | 94.5    | 2 079.40 | 10        |

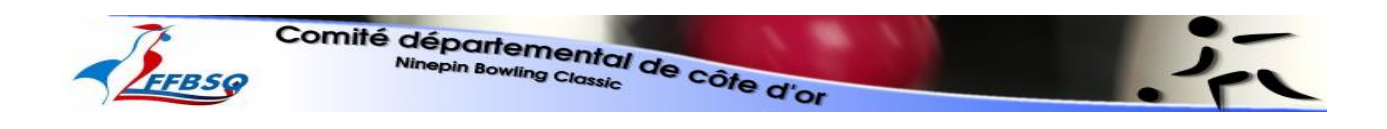

Le classement du niveau sélectionné s'affiche avec les rencontres saisies. On peut changer de niveau autant de fois que désiré. Pour revenir au menu, cliquer sur le bouton "*Retour*" Si vous désirez imprimer le classement, rendez – vous au paragraphe 1.3 Journée, page 7

#### 1.1.2. Moyennes des joueurs

| Admin | Classement    | Recherche | Journée | National |
|-------|---------------|-----------|---------|----------|
|       | Classement Eq | uipe      |         |          |
|       | Moyenne Joue  | eurs      |         |          |

On arrive sur la page de classement des joueurs de tous les clubs. Pour n'avoir que les joueurs d'un club, il suffit de cliquer sur l'un des boutons du club désiré.

Pour imprimer la liste (*on n'imprime que la liste de tous les joueurs !*), cliquer sur le lien <u>Imprimer</u> <u>les moyennes</u>.

|            | Classement  | des Joueurs Saison 2015 - 2016  |               |                      | Imprimer les mov | /ennes |         | < retou |
|------------|-------------|---------------------------------|---------------|----------------------|------------------|--------|---------|---------|
|            |             | Tout Dijon Foncegrive Gevrey Is | -sur-Tille Sa | int Maurice Selongey | Vernois          |        |         |         |
| Classical  | Num Linner  | N                               |               | Chal                 | Généra           | d      | Extérie | ur      |
| Classement | Num Licence | Nom                             |               | Club                 | Moyenne          | Match  | Moyenne | Match   |
| 1          | 4178        | BRUNOT S                        | Détail        | Is/Tille             | 599.45           | 22     | 598.27  | 11      |
| 2          | 3543        | RABIER A                        | Détail        | Is/Tille             | 598.92           | 24     | 588.70  | 10      |
| 3          | 5418        | DELLAMARTIRE G                  | Détail        | Dijon                | 598.79           | 24     | 591.33  | 9       |
| 4          | 3242        | UNGUREAN G                      | Détail        | Selongey             | 597.50           | 22     | 598.00  | 12      |
| 5          | 3863        | LIVERA A                        | Détail        | Gevrey               | 592.13           | 24     | 582.50  | 12      |
|            |             |                                 |               |                      |                  |        |         |         |

Pour connaître le détail des matchs joués par un joueur, cliquer sur le lien **Détail** correspondant au joueur. On affiche un nouvelle page avec l'ensemble des rencontres joués.

|            | Match                      | s et résultats, sans le Natio | onal  |          |           |
|------------|----------------------------|-------------------------------|-------|----------|-----------|
| Date Match | M                          | atch                          | Score | Domicile | Extérieur |
| 2015-09-10 | Is-Sur-Tille               | Is-Sur-Tille 2                | 570   | 1        | 0         |
| 2015-09-24 | Is-Sur-Tille 2             | Selongey                      | 617   | 1        | 0         |
| 2015-10-08 | Dijon                      | Is-Sur-Tille 2                | 614   | 0        | 1         |
| 2015-10-22 | Is-Sur-Tille 2             | Saint Maurice                 | 607   | 1        | 0         |
| 2015-11-05 | Gevrey                     | Is-Sur-Tille 2                | 598   | 0        | 1         |
| 2015-11-24 | Dijon 3                    | Is-Sur-Tille 2                | 569   | 0        | 1         |
| 2015-12-10 | Is-Sur-Tille 2             | Dijon 2                       | 544   | 1        | 0         |
| 2016-01-07 | Is-Sur-Tille 2             | Is-Sur-Tille                  | 616   | 1        | 0         |
| 2016-01-21 | Is-Sur-Tille               | Dijon 2                       | 635   | 1        | 0         |
| 2016-02-04 | Is-Sur-Tille 2             | Dijon                         | 612   | 1        | 0         |
|            | Autr                       | es Championnats, Résulta      | ts    |          |           |
| Cham       | np. National, Journée Nati | onal nº : 1                   | 588   | 0        | 1         |
| Cham       | np. National, Journée Nati | onal n° : 2                   | 568   | 0        | 1         |
| Cham       | np. National, Journée Nati | onal n° : 3                   | 619   | 1        | 0         |
|            |                            |                               |       |          |           |

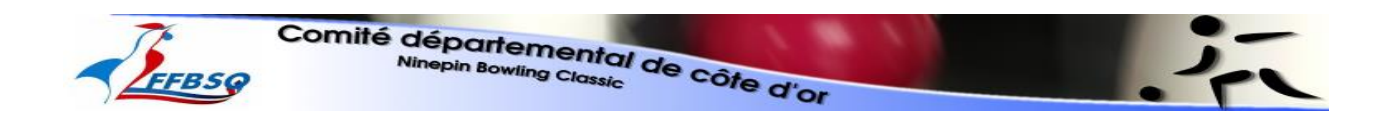

## 1.2. MENU Journée

Dans ce menu, on peut voir une feuille de match ou chercher le numéro de licence d'un joueur.

Pour trouver le numéro de licence d'un joueur, il suffit de cliquer sur le lien

| Admin Clas | sement Recherche | Journée      | National |  |
|------------|------------------|--------------|----------|--|
|            | Voir Feuil       | es de Match  |          |  |
|            | Numéro lic       | ence Joueurs |          |  |

On peut alors choisir le nom du joueur dans la liste, le début du nom du joueur ou le club du joueur pour avoir les renseignements en cliquant sur le bouton "**Rechercher**".

|                 | Choisir Critère(s | ) de recherche. |            | etour |
|-----------------|-------------------|-----------------|------------|-------|
| Joueur 🗸        | Début du nom :    |                 | Club       | ~     |
|                 |                   | Rechercher      |            |       |
| <br>Num Licence | No                | m               | Club       |       |
| 5972            | ADENO             | OT Th           | Dijon      |       |
| 5367            | ANCE              | L M             | Foncegrive |       |
| 2559            | APER              | T Gé            | St Maurice |       |
| 5703            | APER              | TM              | St Maurice |       |
| 3873            | ARBO              | RE O            | Gevrey     |       |

Pour rechercher une feuille de match, il faut cliquer sur le lien Voir feuille de Match du menu Rechercher.

On arrive sur un page où l'on peut choisir l'équipe, le niveau ou la date du match (*on peut bien sur cumuler les critères de recherche*).

| - | FFBSQ | Comité d<br><sub>Nir</sub> | épartem<br>epin Bowling ( | ental de<br><sup>Classic</sup> | côte d'or        |        | ر        | え |
|---|-------|----------------------------|---------------------------|--------------------------------|------------------|--------|----------|---|
|   |       |                            | c                         | hoisir Critère(s               | ) de sélection.  |        | < retour | - |
|   |       | Equipe                     | ~                         |                                |                  | Niveau | ~        |   |
|   |       |                            |                           | Date Match                     | :                |        |          |   |
|   |       |                            |                           | Ma                             | atch à venir : 🗆 |        |          |   |
|   |       |                            |                           |                                |                  |        |          |   |

Après la sélection des critères, on arrive sur le tableau des rencontres désirées.

|                               |                                        |                         | Choisir Critère(                          | s) de sélection.                  |          |          |              | etour        |
|-------------------------------|----------------------------------------|-------------------------|-------------------------------------------|-----------------------------------|----------|----------|--------------|--------------|
|                               | Equipe                                 | ~                       |                                           |                                   | Niveau   |          | ~            |              |
|                               |                                        |                         | Date Match                                | .:                                |          |          |              |              |
|                               |                                        |                         |                                           |                                   |          |          |              |              |
|                               |                                        |                         | Ma                                        | atch à venir : 🗆                  |          |          |              |              |
|                               |                                        |                         |                                           |                                   |          |          |              |              |
|                               |                                        |                         |                                           | Rechercher                        |          |          |              |              |
|                               |                                        |                         |                                           |                                   |          |          |              |              |
| Feuille                       | Date Match                             | Niveau                  | Eq                                        | uipe                              | Sco      | re       | Nombre       | Quilles      |
| reune                         | Date Match                             | Niveau                  | Domicile                                  | Visiteur                          | Domicile | Visiteur | Domicile     | Visiteur     |
| Feuille                       | 03/09/2015                             | R.1.4                   | Dijon                                     | Vernois                           | 2        | 0        | 2218         | 2162         |
| Feuille                       | 03/09/2015                             | R.1.4                   | Is-Sur-Tille                              | Is-Sur-Tille 2                    | 0        | 2        | 2099         | 2143         |
| Feuille                       | 03/09/2015                             | R.1.4                   | Selongey                                  | Foncegrive                        | 2        | 0        | 2211         | 2132         |
| Feuille                       | 03/09/2015                             | R.1.4                   | Saint Maurice                             | Saint Maurice 2                   | 0        | 2        | 2068         | 2082         |
| Feuille                       | 16/09/2015                             | R.1.4                   | Is-Sur-Tille 2                            | Dijon                             | 0        | 2        | 2104         | 2114         |
| Feuille                       | 17/09/2015                             | R.1.4                   | Vernois                                   | Selongey                          | 0        | 2        | 2064         | 2103         |
| Feuille                       | 17/09/2015                             | R.1.4                   | Saint Maurice 2                           | Is-Sur-Tille                      | 0        | 2        | 2160         | 2207         |
| Feuille                       | 17/09/2015                             | R.1.4                   | Foncegrive                                | Saint Maurice                     | 0        | 2        | 2036         | 2163         |
|                               | 15/10/2015                             | R.1.4                   | Dijon                                     | Foncegrive                        | 2        | 0        | 2267         | 2201         |
| Feuille                       |                                        |                         | T 0 7011                                  | Vernois                           | 2        | 0        | 2158         | 2132         |
| Feuille<br>Feuille            | 15/10/2015                             | R.1.4                   | Is-Sur-Tille                              |                                   |          |          |              |              |
| Feuille<br>Feuille<br>Feuille | 15/10/2015<br>15/10/2015               | R.1.4<br>R.1.4          | Is-Sur-Tille<br>Selongey                  | Saint Maurice 2                   | 2        | 0        | 2140         | 2047         |
| Feuille<br>Feuille<br>Feuille | 15/10/2015<br>15/10/2015<br>15/10/2015 | R.1.4<br>R.1.4<br>R.1.4 | Is-Sur-Tille<br>Selongey<br>Saint Maurice | Saint Maurice 2<br>Is-Sur-Tille 2 | 2        | 0        | 2140<br>2063 | 2047<br>2020 |

Il suffit alors de cliquer sur le lien Feuille de la rencontre choisie pour voir le détail du match.

## 1.3. MENU Journée

Dans ce menu, on peut voir le détail des journées par niveau.

| Admin | Classement | Recherche | Journée     | National    |
|-------|------------|-----------|-------------|-------------|
|       |            |           | Voir Matchs | par journée |

En cliquant sur le lien des matches par journée, on arrive sur la page du Championnat Régional 1 à 4. Pour changer de niveau, il suffit de sélectionné celui désiré dans le menu déroulante et de clique sur le bouton **rechercher**.

Tous les matches sont alors affichés avec les scores (si le match est joué !). Dans le tableau, on voit aussi la colonne Journée indiquant à quelle journée correspondait la rencontre.

| FFBSQ                                              | Comité     | dépc<br>Ninepin | arteme<br>Bowling Cl | intal de côt<br>lassic | e d'or          |     |           |        |                |
|----------------------------------------------------|------------|-----------------|----------------------|------------------------|-----------------|-----|-----------|--------|----------------|
| Niveau                                             |            | Critèr          | res sélection        | pour afficher la jouri | ıée.            |     |           | Affich | etour          |
| Départemental 1 à Deux<br>Départemental 1 à Quatre |            | 1               | )[                   |                        |                 |     |           |        |                |
| Départemental 2 à Quatre<br>Départemental 3 à Deux | ate Match  | Niveau          | Journée              | Dom                    | uipe<br>Vis     | Dom | re<br>Vis | Dom    | Quilles<br>Vis |
| Départemental 3 à Quatre                           | 3/09/2015  | R.1.4           | 1                    | Dijon                  | Vernois         | 2   | 0         | 2218   | 2162           |
| Régional 1 à Deux                                  | 3/09/2015  | R.1.4           | 1                    | Is-Sur-Tille           | Is-Sur-Tille 2  | 0   | 2         | 2099   | 2143           |
| Régional 1 à Quatre<br>Régional 1 Féminin à Deux   | 3/09/2015  | R.1.4           | 1                    | Selongey               | Foncegrive      | 2   | 0         | 2211   | 2132           |
| Régional 2 à Deux<br>Régional 3 à Deux             | 3/09/2015  | R.1.4           | 1                    | Saint Maurice          | Saint Maurice 2 | 0   | 2         | 2068   | 2082           |
| Régional 4 à Deux                                  | 6/09/2015  | R.1.4           | 2                    | Is-Sur-Tille 2         | Dijon           | 0   | 2         | 2104   | 2114           |
| <u>Voir journee</u>                                | 17/09/2015 | R.1.4           | 2                    | Vernois                | Selongey        | 0   | 2         | 2064   | 2103           |
| Voir journee                                       | 17/09/2015 | R.1.4           | 2                    | Saint Maurice 2        | Is-Sur-Tille    | 0   | 2         | 2160   | 2207           |
| Voir journee                                       | 17/09/2015 | R.1.4           | 2                    | Foncegrive             | Saint Maurice   | 0   | 2         | 2036   | 2163           |

Si vous désirez voir le récapitulatif d'une journée, cliquer sur le lien **Voir journée**. Une page s'ouvre avec le récapitulatif de la journée et le classement à cette même journée.

Ensuite, il est possible d'imprimer la journée et le classement en cliquant sur le lien **Journée en PDF**. Une feuille au format PDF s'ouvre que l'on peut alors imprimer...

## 1.4. MENU National

Dans ce menu, on peut voir les feuilles de match du championnat masculin et féminin, les calendriers de ces championnats ainsi que les moyennes nationales.

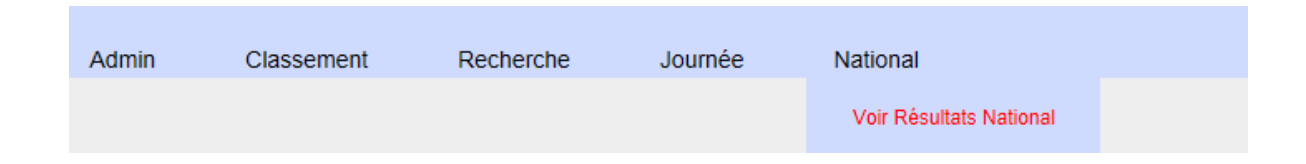

# 2. SAISIE D'UN FEUILLE DE MATCH

Avec un navigateur Internet, on entre l'adresse du site : http://bowlingclassiccsd21.fr

Dans les menus à disposition, sélectionné "Admin" puis "Saisie Feuille de Match"

| Admin      | Classement  | Recherche | Journée | National |
|------------|-------------|-----------|---------|----------|
| Saisie Feu | illes Match |           |         |          |

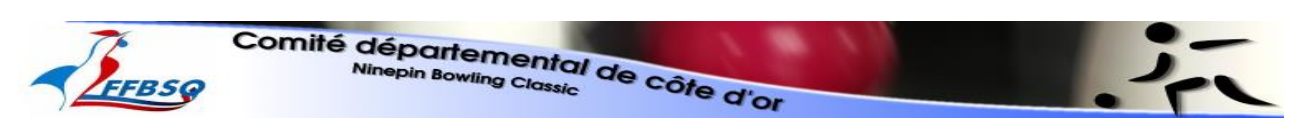

On arrive alors sur la page de connexion pour la saisie des feuilles de matchs.

Renseigner votre club (dans la liste déroulante), saisissez le mot de passe puis cliquer sur le bouton Connecter.

|                          | Page de connexion au site |
|--------------------------|---------------------------|
| Sélectionner le Club :   | Is-Sur-Tille              |
| Saisir le Mot de Passe : |                           |
|                          | Connecter                 |

Vous arrivez alors sur une page avec un nouveau menu donnant la possibilité de saisir des feuilles de match. Chaque club ne peut saisir que les rencontres chez elle, en cliquant sur le lien Feuille Match.

Match à venir du club : Is-Sur-Tille, pour le mois à venir.

| Lion          | Data Matah | Nimon         | Equ             | lipe            |
|---------------|------------|---------------|-----------------|-----------------|
| Lien          | Date Match | Niveau        | Domicile        | Visiteur        |
| /             | 25/03/2016 | D.2.4         | Dijon 3         | Is-Sur-Tille 5  |
| /             | 29/03/2016 | D.4.2         | Dijon 11        | Is-Sur-Tille 15 |
| /             | 29/03/2016 | D.4.2         | Dijon 12        | Is-Sur-Tille 11 |
| /             | 30/03/2016 | R.3.2         | Foncegrive      | Is-Sur-Tille 4  |
| Feuille Match | 30/03/2016 | R.3.2         | Is-Sur-Tille 5  | Saint Maurice 4 |
| /             | 30/03/2016 | D.2.2         | Dijon 7         | Is-Sur-Tille 7  |
| Feuille Match | 30/03/2016 | D.2.2         | Is-Sur-Tille 8  | Selongey 9      |
| /             | 30/03/2016 | R.4.2         | Selongey 5      | Is-Sur-Tille 6  |
| /             | 31/03/2016 | R.1.2         | Dijon           | Is-Sur-Tille    |
| Feuille Match | 31/03/2016 | R.1.2         | Is-Sur-Tille 2  | Dijon 3         |
| Feuille Match | 31/03/2016 | <b>R</b> .2.2 | Is-Sur-Tille 3  | Gevrey 3        |
| /             | 01/04/2016 | D.3.2         | Dijon 9         | Is-Sur-Tille 9  |
| Feuille Match | 01/04/2016 | D.4.2         | Is-Sur-Tille 14 | Is-Sur-Tille 12 |
|               |            |               |                 |                 |

La feuille de match sélectionné s'ouvre alors, vous n'avez qu'à la remplir !

Renseigner le nom des joueurs de chaque équipe, Les pleins, déblays et les nuls. Les calculs se font automatiquement, vous n'avez rien d'autre à saisir.

| Nom des Joueurs          | Home  |     |       | Is-Sur-Tille 5 |        |             | Nom des Joueurs          | Ext   |     |       | Saint Maurice | 4      |       |
|--------------------------|-------|-----|-------|----------------|--------|-------------|--------------------------|-------|-----|-------|---------------|--------|-------|
| GAUDE J.Ch               | Plein | Deb | Nuls  | Total          | PL J   | Pt. E       | Joueur 1 V<br>± Remplacé | Plein | Deb | Nuls  | Total         | Pt.J   | Pt. E |
|                          | 85    | 51  | 0     | 136            | 1      |             |                          | 0     | 0   | 0     | 0             | 0      |       |
|                          | 8 × 8 | 0   | 0     | 0              | 0.5    |             |                          | 0     | 0   | 0     | 0             | 0.5    |       |
|                          | 0     | 0   | 0     | 0              | 0.5    |             |                          | 0     | 0   | 0     | 0             | 0.5    | 10    |
|                          | 0     | 0   | 0     | 0              | 0.5    | 1           |                          | 0     | 0   | 0     | 0             | 0.5    | 1     |
| Total Joueur             | 85    | 51  | 0     | 136            | 2.5    |             | Total Jourur             | 0     | 0   | 0     | 0             | 1.5    |       |
| Joueur 2 V<br>± Remplace | Plein | Deb | Nuls  | Total          | Pt. J  | Pt. E       | Joueur 2 V<br>± Remplacé | Plein | Deb | Nuls  | Total         | Pt.J   | Pt.E  |
|                          | 0     | 0   | 0     | 0              | 0.5    |             |                          | 0     | 0   | 0     | 0             | 0.5    |       |
|                          | 0     | 0   | 0     | 0              | 0.5    | 0.5         |                          | 0     | 0   | 0     | 0             | 0.5    | 0.5   |
|                          | 0     | 0   | 0     | 0              | 0.5    | 0.5         |                          | 0     | 0   | 0     | 0             | 0.5    | 0.5   |
|                          | 0     | 0   | 0     | 0              | 0.5    | 1           |                          | 0     | 0   | 0     | 0             | 0.5    |       |
| Total Jourur             | 0     | 0   | 0     | 0              | 2      |             | Total Jourur             | 0     | 0   | 0     | 0             | 2      |       |
|                          | Plain | Deb | Nul   |                |        | j           |                          | Plein | Deb | Nul   | 1             | 1      |       |
| Total des 2 X 120 Jets : | 85    | 51  | 0     | Total          | Pt. J  | Pt. E       | Total des 2 X 120 Jets : | 0     | 0   | 0     | Total         | Pt J   | Pt. E |
| Remplaçant               |       |     |       | 136            | 4.5    | 1.5         | Remplaçant               |       |     |       | 0             | 3.5    | 0.5   |
|                          |       |     |       | Bo             | nus    | 2           |                          |       |     |       | Be            | 0      |       |
| Remplace 💙 🛨             |       |     |       | Total          | Points | 3.5         | Remplace 💙 ±             |       |     |       | Total         | Points | 0.5   |
|                          |       |     |       | Points         | Match  | 2           |                          |       |     |       | Point         | Match  | 0     |
|                          | -     |     |       |                |        |             |                          |       |     |       | -             |        |       |
| Signature Capitaine      |       |     | Obser | vetions        |        |             | Signature Capitaine      | ][    |     | Obser | retions       |        |       |
|                          |       |     |       |                |        | ^           |                          |       |     |       |               |        | ^     |
|                          |       |     |       |                |        | ~           |                          |       |     |       |               |        | ~     |
|                          |       |     |       |                |        | Enregistrer | les Résultats            |       |     |       |               |        |       |

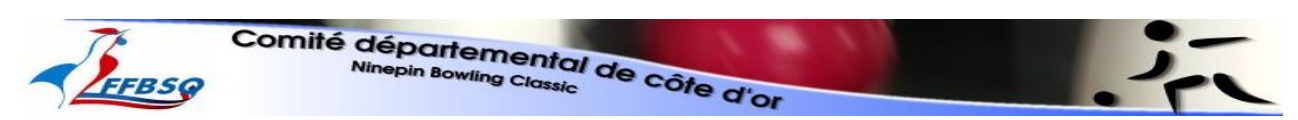

Une fois la feuille saisie, cliquer sur le bouton Enregistrer les résultats pour terminer.

# Cas particulier :

## 1.1. REMPLACANT RENTRE EN JEU

• Cas où le remplaçant entre en jeu : cocher la case remplacée

## 1.2. JOUEUR ABSENT DE LA LISTE

• Cas où le joueur n'est pas dans le listing : appuyer sur bouton + et renseigner le nom, prénom, date de naissance et rentrer son numéro de licence (Si vous ne le connaissez pas, rentrer en un au hasard (ex : 23000) le CSD mettra à jour après ; Une fois le nouveau joueur saisie, réactualiser la page internet (*appuyer sur la touche F5*)

## 1.3. FORFAIT D'UNE EQUIPE

• Cas d'un forfait d'une équipe : Renseigner le nom des joueurs, mettre la moyenne de l'équipe gagnante repartie sur tous les pleins. Exemple : match à 2, moyenne de l'équipe 1064 et cocher la case forfait d'une équipe

| Forfait d'une équipe : 🗹          |       |     |       |                |        |             | Lieu de la rencontre : Is/Tille |       |     |        |               |        |      |
|-----------------------------------|-------|-----|-------|----------------|--------|-------------|---------------------------------|-------|-----|--------|---------------|--------|------|
| Nom des Joueurs                   | Home  |     |       | Is-Sur-Tille 5 |        |             | Nom des Joueurs                 | Ext   |     |        | Saint Maurice | 4      |      |
| GAUDE J.Ch V<br>± Remplace        | Plein | Deb | Nuls  | Total          | Pt. J  | Pt. E       | Joueur 1 V<br>± Remplacé        | Plein | Deb | Nuls   | Total         | Pt J   | Pt.E |
|                                   | 1     | 0   | 0     | 1              | 1      |             |                                 | 0     | 0   | 0      | 0             | 0      |      |
|                                   | 1     | 0   | 0     | 1              | 1      |             |                                 | 0     | 0   | 0      | 0             | 0      | 0    |
|                                   | 1     | 0   | 0     | 1              | 1      |             |                                 | 0     | 0   | 0      | 0             | 0      |      |
|                                   | 538   |     | 0     | 538            | 1      |             |                                 | 0     | 0   | 0      | 0             | 0      |      |
| Total Joueur                      | 541   | 0   | 0     | 541            | 4      |             | Total Jourur                    | 0     | 0   | 0      | 0             | 0      |      |
| CARDINAL J V<br><u>+</u> Remplace | Plein | Deb | Nuts  | Total          | Pt. J  | PL E        | Joueur 2 V<br>± Remplacé        | Plein | Deb | Nuls   | Total         | Pt J   | PL E |
|                                   | 1     | 0   | 0     | 1              | 1      |             | í l                             | 0     | 0   | 0      | 0             | 0      |      |
|                                   | 1     | 0   | 0     | 1              | 1      |             |                                 | 0     | 0   | 0      | 0             | 0      | 0    |
|                                   | 1     | 0   | 0     | 1              | 1      |             |                                 | 0     | 0   | 0      | 0             | 0      |      |
|                                   | 520   | 0   | 0     | 520            | 1      |             |                                 | 0     | 0   | 0      | 0             | 0      |      |
| Total Jourur                      | 523   | 0   | 0     | 523            | 4      |             | Total Journe                    | 0     | 0   | 0      | 0             | 0      |      |
|                                   | Plein | Deb | Nul   |                |        |             | ĺ                               | Plain | Deb | Nul    |               | i i    |      |
| Total des 2 X 120 Jets :          | 1064  | 0   | 0     | Total          | Pt J   | Pt. E       | Total des 2 X 120 Jets :        | 0     | 0   | 0      | Total         | Pt J   | Pt.E |
| Remplaçant                        |       |     |       | 1064           | 8      | 2           | Remplaçant                      |       |     |        | 0             | 0      | 0    |
|                                   |       |     |       | Bo             | 1417   | 2           |                                 |       |     |        | Bo            | nas    | 0    |
| Remplace 🗸 ±                      |       |     |       | Total          | Points | 4           | Remplace Y ±                    |       |     |        | Total         | Points | 0    |
|                                   |       |     |       | Points         | Match  | 2           |                                 |       |     |        | Points        | Match  | 0    |
|                                   |       |     |       |                |        |             |                                 |       |     |        |               |        |      |
| Signature Capitaine               |       |     | Obser | vetions        |        |             | Signature Capitaine             |       |     | Obserr | rations       |        |      |
|                                   |       |     |       |                |        | < y         |                                 |       |     |        |               |        | < >  |
|                                   |       |     |       |                |        | Enregistrer | les Résultats                   |       |     |        |               |        |      |

Lors de l'enregistrement, seul la moyenne de l'équipe va compter et pas celles des joueurs.

## 1.1. ERREUR VALEUR DECIMALE

• Cas où lors de l'enregistrement, les valeurs à virgule ne veulent pas s'enregistrer (0.5, 1.5, ...) Modifier les points "." en virgule "," car certains navigateurs Internet veulent ce genre de configuration.

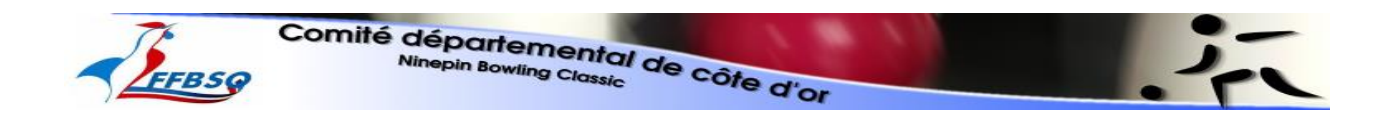

# 3. IMPRESSION

1.1. IMPRESSION D'UN E FEUILLE DE MATC

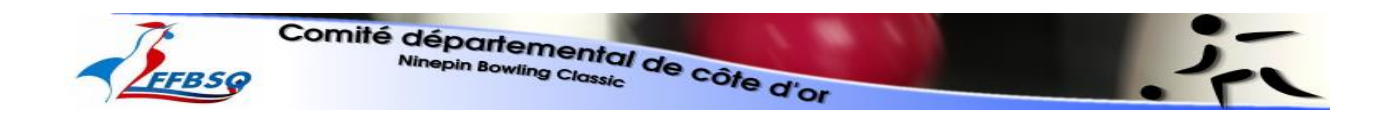

## Lorsque la feuille de match est enregistrée Retour à l'accueil

|                                                        |                   | 1                          |                    |                                 |                    |                               | ×          |
|--------------------------------------------------------|-------------------|----------------------------|--------------------|---------------------------------|--------------------|-------------------------------|------------|
| (c) (2) http://bowlingclassiccsd21.fr/Quilles/index.ph | р# ,0             | 👻 🗟 🖒 🗙 🍓 Clips Rtl2 : Vic | deos live, albums, | 🥝 Comité Départemental de Côt 🤞 | 🥌 Feuille de Match | 🥖 Comité Départemental de C 🛛 |            |
| Fichier Edition Affichage Favoris Outils ?             |                   |                            |                    |                                 |                    |                               |            |
| 🐴 🔻 🔂 👻 🖃 🗰 👻 Page 👻 Sécurité 👻 Outils 👻               | 0 • 🦚 💯 🖏         |                            |                    |                                 |                    |                               |            |
|                                                        | 76                | Comité dán                 | and a              |                                 |                    | -                             |            |
|                                                        |                   | Ninon                      | arremen            | ital d                          |                    |                               |            |
| · · · · · · · · · · · · · · · · · · ·                  | FFBSG             |                            | in Bowling Cla     | ssic Ue Côte al                 |                    |                               |            |
|                                                        |                   |                            |                    | or or                           |                    |                               |            |
|                                                        |                   |                            |                    |                                 |                    |                               |            |
|                                                        | Admin (           | Classement Recher          | che Jour           | née National                    |                    |                               |            |
|                                                        | Admin             | siassement rection         | une soun           | icc industrial                  |                    |                               |            |
|                                                        | Saisie Feuilles I | Match                      |                    |                                 |                    |                               |            |
|                                                        |                   |                            | 1                  | Match pour le mois à venir.     |                    |                               |            |
|                                                        |                   | ſ                          |                    |                                 |                    |                               |            |
|                                                        |                   | Date Match                 | Niveau             | Eq                              | luibe              |                               |            |
|                                                        |                   |                            |                    | Domicile                        | Visiteur           |                               |            |
|                                                        |                   | 11/03/2016                 | R.1.F.2            | Gevrey 2                        | Saint Maurice      |                               |            |
|                                                        |                   | 11/03/2016                 | R.1.F.2            | Vernois                         | Is-Sur-Tille 3     |                               |            |
|                                                        |                   | 11/03/2016                 | D.3.2              | Is-Sur-Tille 9                  | Saint Maurice 10   |                               |            |
|                                                        |                   | 11/03/2016                 | D.2.2              | Saint Maurice 8                 | Is-Sur-Tille 8     |                               |            |
|                                                        |                   | 11/03/2016                 | D.2.2              | Is-Sur-Tille 7                  | Saint Maurice 9    |                               |            |
|                                                        |                   | 11/03/2016                 | R.3.2              | Foncegrive                      | Saint Maurice 4    |                               |            |
|                                                        |                   | 14/03/2016                 | D.4.2              | Is-Sur-Tille 12                 | Dijon 13           |                               |            |
|                                                        |                   | 14/03/2016                 | R.3.2              | Saint Maurice 4                 | Gevrey 4           |                               |            |
|                                                        |                   | 15/03/2016                 | R.4.2              | Selongey 5                      | Vernois 2          |                               |            |
|                                                        |                   | 15/03/2016                 | D.1.2<br>P.4.2     | Foncegrive 3                    | Gevrey 6           |                               |            |
|                                                        |                   | 15/03/2016                 | R.4.2              | Selongey 6                      | Vernois 3          |                               |            |
|                                                        |                   | 15/03/2016                 | D.1.2              | Diion 11                        | In Sur Tille 12    |                               |            |
|                                                        |                   | 16/03/2016                 | B.4.2              | Is-Sur-Tilla 6                  | Saint Maurice 5    |                               |            |
|                                                        |                   | 16/03/2016                 | R 4 2              | Saint Maurice 6                 | Selongey 7         |                               |            |
|                                                        |                   | 16/03/2016                 | R1F2               | Gevrey                          | Selongey           |                               |            |
|                                                        |                   | 16/03/2016                 | R.3.2              | Is-Sur-Tille 5                  | Diion 5            |                               |            |
|                                                        |                   | 17/03/2016                 | R.1.2              | Diion 3                         | Dijon 2            |                               |            |
|                                                        |                   | 17/03/2016                 | R.2.2              | Gevrey 2                        | Saint Maurice 2    |                               |            |
|                                                        |                   | 17/03/2016                 | R.2.2              | Dijon 4                         | Selongey 3         |                               |            |
|                                                        |                   | 17/03/2016                 | R.2.2              | Is-Sur-Tille 3                  | Selongey 2         |                               |            |
|                                                        |                   | 17/03/2016                 | R.3.2              | Selongey 4                      | Foncegrive         |                               |            |
|                                                        |                   | 17/03/2016                 | R.1.2              | Selongey                        | Dijon              |                               |            |
|                                                        |                   | 12                         | ( <b></b> (        |                                 | -i-                | 1                             | 🔍 100% 🔫   |
|                                                        |                   |                            |                    |                                 |                    |                               | 11:08      |
|                                                        |                   |                            |                    |                                 |                    |                               | 11/03/2016 |

• Aller dans l'onglet recherche puis voir feuille de match

|                                                                                                    |                                                      | 2                      | of a d'or                   | •                |  |
|----------------------------------------------------------------------------------------------------|------------------------------------------------------|------------------------|-----------------------------|------------------|--|
| Comité départemente       Coite d'ou         Presente l'avante l'avante       0 * 10 ° 0 ° 0 ° 0 ° 0 ° 0 ° 0 ° 0 ° 0 ° 0 |                                                      |                        |                             |                  |  |
| Fichier Edition Affichane Favoris Outils ?                                                                               | Clips Rtl2 : Vide                                    | os live, albums,       | Comite Departemental de C × |                  |  |
| 🏠 🔹 🔂 👻 🖃 🌧 👻 Page 🕶 Sécurité 🕶 Outils 🕶 🕢 🖉 💯                                                                           |                                                      |                        |                             |                  |  |
|                                                                                                    | Comult                                               |                        |                             |                  |  |
| FFBS                                                                                                    | Somire dépo<br>Ninepin                               | artemer<br>Bowling Cic | ntal de côte d'or           |                  |  |
| Admin                                                                                                    | Classement Recherch                                  | ne Jour                | née National                |                  |  |
|                                                                                                    | Voir Feu                                             | illes de Match         |                             |                  |  |
|                                                                                                    | Numéro I                                             | icence Joueurs         | [atch pour le mois à venir. |                  |  |
|                                                                                                    |                                                      |                        |                             |                  |  |
|                                                                                                    | Det: Metab                                           | Nimm                   | E                           | quipe            |  |
|                                                                                                    | Date Match                                           | iviveau                | Domicile                    | Visiteur         |  |
|                                                                                                    | 11/03/2016                                           | R.1.F.2                | Gevrey 2                    | Saint Maurice    |  |
|                                                                                                    | 11/03/2016                                           | R.1.F.2                | Vernois                     | Is-Sur-Tille 3   |  |
|                                                                                                    | 11/03/2016                                           | D.3.2                  | Is-Sur-Tille 9              | Saint Maurice 10 |  |
|                                                                                                    | 11/03/2016                                           | D.2.2                  | Saint Maurice 8             | Is-Sur-Tille 8   |  |
|                                                                                                    | 11/03/2016                                           | D.2.2                  | Is-Sur-Tille 7              | Saint Maurice 9  |  |
|                                                                                                    | 11/03/2016                                           | R.3.2                  | Foncegrive                  | Saint Maurice 4  |  |
|                                                                                                    | 14/03/2016                                           | P 3.2                  | Saint Maurice 4             | Dijon 15         |  |
|                                                                                                    | 15/03/2016                                           | R.3.2<br>R.4.2         | Selongey 5                  | Vernois 2        |  |
|                                                                                                    | 15/03/2016                                           | D.1.2                  | Foncegrive 3                | Gevrev 6         |  |
|                                                                                                    | 15/03/2016                                           | R.4.2                  | Selongey 6                  | Vernois 3        |  |
|                                                                                                    | 15/03/2016                                           | D.1.2                  | Saint Maurice 7             | Dijon 6          |  |
|                                                                                                    | 15/03/2016                                           | D.4.2                  | Dijon 11                    | Is-Sur-Tille 13  |  |
|                                                                                                    | 16/03/2016                                           | R.4.2                  | Is-Sur-Tille 6              | Saint Maurice 5  |  |
|                                                                                                    | 16/03/2016                                           | R.4.2                  | Saint Maurice 6             | Selongey 7       |  |
|                                                                                                    | 16/03/2016                                           | R.1.F.2                | Gevrey                      | Selongey         |  |
|                                                                                                    | 16/03/2016                                           | R.3.2                  | Is-Sur-Tille 5              | Dijon 5          |  |
|                                                                                                    | 17/03/2016                                           | R.1.2                  | Dijon 3                     | Dijon 2          |  |
|                                                                                                    |                                                      | R.2.2                  | Gevrey 2                    | Saint Maurice 2  |  |
|                                                                                                    | 17/03/2016                                           | D 0 0                  |                             | Selongev 5       |  |
|                                                                                                    | 17/03/2016<br>17/03/2016                             | R.2.2                  | Dijon 4                     | Salaram 2        |  |
|                                                                                                    | 17/03/2016<br>17/03/2016<br>17/03/2016<br>17/03/2016 | R.2.2<br>R.2.2         | Dijon 4<br>Is-Sur-Tille 3   | Selongey 2       |  |

#### • Aller dans date mettre date du jour

| Edition Affichage Favoris Outils ? | p n.<br>K Comi | té départ   |                     |              | 1            |              | 11           |          | •        |  |
|------------------------------------|----------------|-------------|---------------------|--------------|--------------|--------------|--------------|----------|----------|--|
| <b>~</b> 2                         | FFBSQ          | Ninepin Bow | ling Classic        | de cô        | te d         | or           |              |          | . ~      |  |
|                                    |                | C           | Choisir Critère(s)  | de sélect    | ion.         |              |              |          | < retour |  |
|                                    | Equipe         | -           |                     |              |              | Ν            | liveau       |          |          |  |
|                                    |                |             | Date Match :<br>Mat | << <         | : [l         | Fermer]      | >            | >>       |          |  |
|                                    |                |             |                     | Dim Lu       | in Mar       | Me Je        | tu Ven       | Sam      |          |  |
|                                    |                |             |                     | 6 1          | 7 8          | 9 1          | 0 11         | 12       |          |  |
|                                    |                |             |                     | 13 1<br>20 2 | 4 15<br>1 22 | 16 1<br>23 2 | 7 18<br>4 25 | 19<br>26 |          |  |
|                                    |                |             |                     | 27 2         | 8 29         | 30 3         | 1            |          |          |  |
|                                    |                |             |                     |              |              |              |              |          |          |  |
|                                    |                |             |                     |              |              |              |              |          |          |  |
|                                    |                |             |                     |              |              |              |              |          |          |  |
|                                    |                |             |                     |              |              |              |              |          |          |  |
|                                    |                |             |                     |              |              |              |              |          |          |  |
|                                    |                |             |                     |              |              |              |              |          |          |  |
|                                    |                |             |                     |              |              |              |              |          |          |  |
|                                    |                |             |                     |              |              |              |              |          |          |  |
|                                    |                |             |                     |              |              |              |              |          |          |  |
|                                    |                |             |                     |              |              |              |              |          |          |  |
|                                    |                |             |                     |              |              |              |              |          |          |  |

- Puis rechercher on voit les matchs de la soirée
- Choisir sa feuille de match

| Some Departmential de Côte d'or         Intropin Bowing Classic         Cotoir Crière(s) de sélection.         Creater         Equipe       Niveau         Choisir Crière(s) de sélection.         Equipe       Niveau         Date Match :         Intropin Bowing Classic         Minequine aux de la colspan="2">Niveau         Date Match :         Intropin Bowing Classic         Minequine aux de la colspan="2">Intropin Bowing Classic         Date Match :         Intropin Bowing Classic         Minequine aux de la colspan="2">Intropin Bowing Classic         Date Match :         Intropin Bowing Classic         Bate Match Niveau       Equipe intropin Bowing Classic         Reulite Intropin Bowing Classic         Bate Match Niveau       Saint Matrice 4         Equite Intropin Bowing Classic         Bate Match Niveau       Bomiciele Visiteur Domiciele Visiteur         Equite Intropine Bowing Classic         Equite Intropine Bowing Classicols Bate Matrice 6                                                                                                    | Connie departementer                                                                                                    | Connie departement                                                                                                    |  |                                                                                                    |
|----------------------------------------------------------------------------------------------------|----------------------------------------------------------------------------------------------------|----------------------------------------------------------------------------------------------------|--|----------------------------------------------------------------------------------------------------|
| Choisir Crière(s) de sélection.         Equipe       Niveau         Date Match :         Date Match :         Match à venir : ::         Recharcher         Recharcher         Feuille Date Match Niveau       Score       Nombre Quilles         Feuille Il 103/2016 R.3.2 Foncegrave       Saint Maurice 4       Omnicile Visiteer       Domicile Visiteer         Feuille 1103/2016 R.3.2 Foncegrave       Saint Maurice 4       Omnicile Visiteer         Feuille 1103/2016 R.3.2 Foncegrave       Saint Maurice 4       Omnicile Visiteer         Feuille 1103/2016 R.3.2 Foncegrave       Saint Maurice 4       Omnicile Visiteer         Feuille 1103/2016 R.3.2 Foncegrave       Saint Maurice 4       Omnicile Visiteer         Feuille 1103/2016 D.2.2 Is-Sw: Tille 7       Saint Maurice 8       O         Feuille 1103/2016 D.3.2 Is-Sw: Tille 9       Saint Maurice 0       O       O         Feuille 1103/2016 D.3.2 Is-Sw: Tille 9       Saint Maurice 0       O       O                                                                                                    | Ninepin Bowling Classic                                                                                                    | Ninepin Bowling Classic                                                                                                    |  |                                                                                                    |
| Equipe         Niveau         Image: Control of a relation           Date Match :                                                                                                    |                                                                                                    |                                                                                                    |  |                                                                                                    |
| Feuille         Date Match         Niveau         Equipe         Score         Nombre Quilles           Feuille         11/03/2016         R.3.2         Foncegrive         Saint Maurice 4         Image: Saint Maurice 4         Image: Saint Mauric                                                                                                    |                                                                                                    |                                                                                                    |  |                                                                                                    |
| Match à venir : □           Rechercher           Rechercher           Feuille         Date Match         Niveau         Equipe         Score         Nombre Quilles           Beuille         11.03/2016         R.3.2         Foncegrive         Saint Maurice 4              Feuille         11.03/2016         D.2.2         Is-Sur-Tille 7         Saint Maurice 9 <td< td=""><td>Choisir Critère(s) de sélection.</td><td>Choisir Critizre(s) de sélection.</td></td<>                                                                                                    | Choisir Critère(s) de sélection.                                                                                                    | Choisir Critizre(s) de sélection.                                                                                                    |  |                                                                                                    |
| Feuille         Date Match         Niveau         Equipe         Score         Nomber         Comile           Feuille         11/03/2016         R.3.2         Foncegrive         Saint Maurice 4         Domicile         Visiteur         Domicile         Visiteur           Feuille         11/03/2016         D.2.2         Is-Sur-Tille 7         Saint Maurice 9         Domicile         Image: Common Saint Maurice 8         Emilier         Emilier<                                                                                                    | Choisir Critère(s) de sélection.                                                                                                    | Choisir Critère(s) de sélection.                                                                                                    |  |                                                                                                    |
| Recher/Recher/           Feuille         Date Match         Niveau         Equipe         Score         Nombre Quilles           Ecuille         1103/2016         R.3.2         Foncegrive         Saint Maurice 4         Domicile         Visteur         Domicile         Visteur         Domicile                                                                                                    | Choisir Critère(s) de sélection.                                                                                                    | Choisir Critère(s) de sélection.                                                                                                    |  |                                                                                                    |
|                                                                                                    | Choisir Critère(s) de sélection.                                                                                                    | Choisir Critère(s) de séleccion.                                                                                                    |  |                                                                                                    |
| Feuille         11/03/2016         R.3.2         Foncegrive         Saint Maurice 4         Fonce         Fonce           Feuille         11/03/2016         D.2.2         Is-Sur-Tille 7         Saint Maurice 9              Feuille         11/03/2016         D.2.2         Is-Sur-Tille 7         Saint Maurice 9              Feuille         11/03/2016         D.2.2         Saint Maurice 8              Feuille         11/03/2016         D.3.2         Is-Sur-Tille 8              Feuille         11/03/2016         D.3.2         Is-Sur-Tille 8              Feuille         11/03/2016         D.3.2         Is-Sur-Tille 7         Saint Maurice 10         0         0         0           Feuille         11/03/2016         R.1F.2         Gevery 2         Saint Maurice                                                                                                    | Choisir Critère(s) de sélection.                                                                                                    |                                                                                                    |  |                                                                                                    |
| Femile         1103/2016         D.2.2         Is-Sur-Tille 7         Saint Maurice 9         Image: Constraint of the state of the state of the                             | Choisir Critère(s) de sélection.                                                                                                    | Equipe     Niveau       Equipe     Niveau         Equipe     Niveau         Equipe     Niveau         Feuille     Date Match         Feuille     Date Match         Visiteur     Domicile                                                                                                    |  |                                                                                                    |
| Feuille         11/03/2016         D.2.2         Saint Maurice 8         I - Sur-Tille 8           Feuille         11/03/2016         D.3.2         Is-Sur-Tille 9         Saint Maurice 10         0         0         0           Feuille         11/03/2016         R.1F.2         Gevrey 2         Saint Maurice         1         0         0         0                                                                                                    | Choisir Critère(s) de sélection.                                                                                                    | Choisir Critère(s) de sélection.       Image: Construction of the selection of the selection.         Equipe       Image: Construction of the selection of the selection                                  |  |                                                                                                    |
| Femile         11/03/2016         D.3.2         is-sur-rule 9         Saint Matrice 10         0         0         0         0         0         0         0         0         0         0         0         0         0         0         0         0         0         0         0         0         0         0         0         0         0         0         0         0         0         0         0         0         0         0         0         0         0         0         0         0         0         0         0         0         0         0         0         0         0         0         0         0         0         0         0         0         0         0         0         0         0         0         0         0         0         0         0         0         0         0         0         0         0         0         0         0         0         0         0         0         0         0         0         0         0         0         0         0         0         0         0         0         0         0         0         0         0         0         0         0<                                                                                                    | Choisir Critère(s) de sélection.                                                                                                    | Equipe       Niveau         Date Match ::                                                                                                    |  |                                                                                                    |
| Tenne Prosento RALE Octoye Sum Marce                                                                                                    | Choisir Critère(s) de sélection.         Cecuire         Equipe       Niveau       Image: Cecuire         Date Match :                                                                                                    | Equipe       Niveau         Equipe       Niveau         Date Match       Image: Control of the second second                                                                     |  |                                                                                                    |
| Feuille 11/03/2016 R.1.F.2 Vernois Is-Sur-Tille 3                                                                                                    | Gor         Choisir Crithrefy de sélection.         Image: Image:                                                                                                    | To Croit Criptel of Choise Criptel of Choise Criptel of Criptel of Choise Criptel of Choise Criptel of Choise Criptel of Choise Criptel of Choise Criptel of Choise Criptel of Choise Criptel of Criptel of Criptel  |  |                                                                                                    |
|                                                                                                    | Or         Choisir Crithre(s) de sélection.         Image: Image:                                                                                                    | The G'or         Choisir Critère(s) de sélection.         Center of the selection.         Date Match ::         Date Match ::         Match à venir ::         Match à venir ::         Rechercher         Peuille Date Match Niveau Domicile Visiteur Domicile Visiteur Domicile Visiteur Pomicile Visiteur Pomicile Pomicile Visiteur Pomicile Visiteur Pomicile Visiteur Pomicile Pomicile Visiteur Pomicile Pomicile Pomicile Pomicile Visiteur Pomicile Pomicile Vi                                                                                                    |  |                                                                                                    |
|                                                                                                    | Foulie       Date Match       Image: Control of the solution of the solution                                                                                                    | The G'or         Choisir Critère(s) de sélection.         Construction of the selection.         Equipe       Niveau         Date March :         Date March :         March à venir :         March à venir : <th colspa<="" td=""></th>                                                                                                    |  |                                                                                                    |
|                                                                                                    | Fearlie       Date Match       Image: Construction         Equipe       Image: Construction       Image: Construction         Image: Construction of the structure of the structure of the struct                                                                                                    | Fourier Crière(s) de sélection.         Equipe       Niveau         Date Match:                                                                                                    |  |                                                                                                    |
|                                                                                                    | Equipe       Noreau         Equipe       Noreau         Image: Image:                                                                                                    |                                                                                                    |  |                                                                                                    |
| Feuille         11/03/2016         R.1.F.2         Vernois         Is-Sur-Tille 3                                                                                                    | Choisir Critère(s) de sélection.                                                                                                    | Choisir Critère(s) de sélection.                                                                                                    |  |                                                                                                    |
|                                                                                                    | Choisir Critère(s) de sélection.         Consister de sélection.         Equipe       Neweu         Equipe       Neweu         Date Match:         Match à venir : □         Match à venir : □         Rechercher         Nombre Quilles         Feuille       Date Match       Viewer         Feuille       Date Match       Niewer       Nombre Quilles         Feuille       Date Match       Niewer       Souri Maurice 4         Feuille       Date Match       Niewer       Nombre Quilles         Feuille       Date Match       Niewer       Souri Maurice 4         Feuille       Date Match       Niewer       Nombre Quilles         Feuille       Date Match       Niewer       Nomicile       Niewer       Nomicile       Niewer       Souri Maurice 4       Souri Maurice 4       Souri Maurice 6       O       Colsp                                                                                                    | In the second of the second of the second o |  |                                                                                                    |
|                                                                                                    | Choisir Critère(s) de selection.         Construction de selection.         Equipe       Niveau         Tetra Match :         Date Match ::         Match à venir ::         Match à venir ::         Rechercher         Nombre Quilles         Fuile Nite Match Niveau Equipe Score Nombre Quilles         Fuile Nite Match Niveau Equipe Score Nombre Quilles         Fuile 1103/2016 R.3.2 Foncegrive Saunt Maurice 4         Equile 1103/2016 D.2.2 Is-Sur-Tille 7         Saunt Maurice 8         Foulle 1103/2016 D.2.2 Is-Sur-Tille 7         Foulle 1103/2016 D.2.2 Is-Sur-Tille 8         Foulle 1103/2016 D.2.2 Is-Sur-Tille 7         Foulle 1103/2016 D.2.2 Is-Sur-Tille 7         Foulle 1103/2016 R.1F.2 Venois         Foulle 1103/2016 R.1F.2 Venois         Foulle 1103/2016 R.1F.2 Venois                                                                                                    | Feedback       Sector         Equipe       Niveau         Date Match:         Bate Match:         B                                                                                                    |  |                                                                                                    |
|                                                                                                    | Yorking of the selection.         Choisir Critier(s) de selection.         Equips       Nesau         Implementation of the selection.         Equips       Nesau         Implementation of the selection.         Equips       Nesau         Implementation of the selection.         Rechercher         Implementation of the selection.         Feuille Date Match Nivea Domicile Visiteur Domicile Visiteur Domicile Visiteur Domicile Visiteur Domicile Visiteur Domicile Visiteur Domicile Visiteur Peuille 1103/2016 R.5.2 Foncegrive Saint Maurice 9       Implementation of the selection of the selection of the s                                                                                                    | Feedback       Source       Source         Feedback       Equipe       Niveau         Image: Source       Image: Source       Image: Source         Image: Source       Source       Source       Source         Image: Source       Source       Source       Source       Source         Image: Source       Source       Source       Source       Source       Source         Image: Source       Source                                                                                                    |  |                                                                                                    |
|                                                                                                    | Cor         Choisir Crière(s) de silection.         Centre         Equipe       Network         Equipe       Network         Centre         Date Match à venir :         Date Match à venir :         Match à venir :         Match à venir :         Recharcher         Peuille Date Match Niveau       Corre Nombre Quilles         Feuille Date Match Niveau       Saint Maurice 4         Peuille 1103/2016 D.22       Is Sur Tille 7         Feuille 1103/2016 D.22       Is Sur Tille 8         Peuille 1103/2016 D.22       Saint Maurice 9         Peuille 1103/2016 D.22       Is Sur Tille 8         Peuille 1103/2016 D.22       Is Sur Tille 8         Peuille 1103/2016 D.22       Saint Maurice 10       O       O         Feuille 1103/2016 D.22       Saint Tille 8       O         Peuille 1103/2016 R.1F.2       Genvery 2       Saint Maurice 10       O       O <td>Equipe       Note       Control         Equipe       Note       Image: Control of the second second secon</td> | Equipe       Note       Control         Equipe       Note       Image: Control of the second second secon                                                   |  |                                                                                                    |
|                                                                                                    | Choise Critier(s) de selection.         Construction of the selection.         Equipe       Noteau         Equipe       Noteau         Date Match :         Image: Source Colspan="2">Noteau         Match à venir :         Recharcher         Teuile       Noteau         Feuile       Noteau         Noteau       Colspan="2">Colspan="2">Colspan="2">Colspan="2">Colspan="2">Colspan="2">Colspan="2">Colspan="2">Colspan="2">Colspan="2">Colspan="2">Colspan="2">Colspan="2">Colspan="2">Colspan="2"         Feuile       Total Match       Nember Quilles         Feuile       Noteau       Colspan="2"         Feuile       Noteau       Colspan="2"         Feuile       Noteau       Colspan="2"       Colspan="2"         Feuile       Sour- Tule 3       Sour- Tule 3         Feuile       Sour- Tule 3       Sour- Tule 3         Feuile       Colspan="2"       Sour- Tule 3          Feuile<                                                                                                    |                                                                                                    |  |                                                                                                    |
|                                                                                                    | Cor         Losisi Crière(s) de sileccion.         Equipe       Image: Colspan="2">Image: Colspan="2">Image: Colspan="2">Image: Colspan="2">Image: Colspan="2"         Equipe       Image: Colspan="2"         Equipe       Image: Colspan="2"         Image: Colspan="2"       Colspan="2"         Equipe       Image: Colspan="2"         Feulle       Date March       Image: Colspan="2"         Image: Colspan="2"       Colspan="2"        Colspan="2"            Colspan="2" <th <="" colspan="2" td=""><td>Intervention of the selection.         Choisir Critier(s) de selection.         Centre ()         Equipe       Newau         Equipe       Newau         Date Match :         Match à venir :         Match à venir :         Recharcher         Recharcher         Domicile Visiteur Domicile Visiteur         Feuille 11:03:2016       R.3.2       Foncegrive       Saint Maurice 4         Feuille 11:03:2016       D.2.2       Is-Sur-Tille 9       Saint Maurice 10       O       O         Feuille 11:03:2016       D.3.2       Is-Sur-Tille 9       Saint Maurice 10       O       O         Feuille 11:03:2016       D.3.2       Is-Sur-Tille 9       Saint Maurice 10       O       O         Feuille 11:03:2016       D.3.2       Is-Sur-Tille 9       Saint Maurice 10       O       O         Feuille 11:03:2016       D.3.2       Is-Sur-Tille 3&lt;</td></th>                                                                                                    | <td>Intervention of the selection.         Choisir Critier(s) de selection.         Centre ()         Equipe       Newau         Equipe       Newau         Date Match :         Match à venir :         Match à venir :         Recharcher         Recharcher         Domicile Visiteur Domicile Visiteur         Feuille 11:03:2016       R.3.2       Foncegrive       Saint Maurice 4         Feuille 11:03:2016       D.2.2       Is-Sur-Tille 9       Saint Maurice 10       O       O         Feuille 11:03:2016       D.3.2       Is-Sur-Tille 9       Saint Maurice 10       O       O         Feuille 11:03:2016       D.3.2       Is-Sur-Tille 9       Saint Maurice 10       O       O         Feuille 11:03:2016       D.3.2       Is-Sur-Tille 9       Saint Maurice 10       O       O         Feuille 11:03:2016       D.3.2       Is-Sur-Tille 3&lt;</td>                                                                                                    |  | Intervention of the selection.         Choisir Critier(s) de selection.         Centre ()         Equipe       Newau         Equipe       Newau         Date Match :         Match à venir :         Match à venir :         Recharcher         Recharcher         Domicile Visiteur Domicile Visiteur         Feuille 11:03:2016       R.3.2       Foncegrive       Saint Maurice 4         Feuille 11:03:2016       D.2.2       Is-Sur-Tille 9       Saint Maurice 10       O       O         Feuille 11:03:2016       D.3.2       Is-Sur-Tille 9       Saint Maurice 10       O       O         Feuille 11:03:2016       D.3.2       Is-Sur-Tille 9       Saint Maurice 10       O       O         Feuille 11:03:2016       D.3.2       Is-Sur-Tille 9       Saint Maurice 10       O       O         Feuille 11:03:2016       D.3.2       Is-Sur-Tille 3< |
| Feuille         11/03/2016         R.1.F.2         Vernois         Is-Sur-Tille 3                                                                                                    | Cor         Losisi Crisère(s) de séleccion.         Equipe • Niveau •         Date Match :                                                                                                    | Feedback       Choisis Critère(s) de sélection. <ul> <li>Equipe</li> <li>Inveau</li> <li>Date Match :</li> <li>Match à venir :</li> <li>Match à venir :</li> </ul> Rescharches           Feuille         Date Match         Niveau         Niveau           Rescharches         Nombre Quilles         Visiteur         Domicile         Visiteur           Feuille         1103/2016         B.2.2         Fourille 15 Sur Tille 7         Saint Maurice 4         Image: Compare Compare Com                                                                                                    |  |                                                                                                    |
|                                                                                                    | Toolsin Critère(s) de sélection.         Choisir Critère(s) de sélection.         Equipe       Niveau         Date Match :         Match à venir : "         Match à venir : "         Rechercher         Feuille Date Match Niveau       Score Nombre Quilles         Feuille Date Match Niveau       Equipe       Score Nombre Quilles         Feuille 11:09:2016 D.2:       Is-Sur-Tille 7       Saint Maurice 4         Feuille 11:09:2016 D.2:       Is-Sur-Tille 7       Saint Maurice 9         Feuille 11:09:2016 D.2:       Is-Sur-Tille 7       Saint Maurice 9         Feuille 11:09:2016 D.2:       Is-Sur-Tille 7       Saint Maurice 9         Feuille 11:09:2016 D.2:       Is-Sur-Tille 7       Saint Maurice 9         Feuille 11:09:2016 D.2:       Is-Sur-Tille 7       Saint Maurice 9         Feuille 11:09:2016 D.2:       Is-Sur-Tille 7       Saint Maurice 10       0       O         Feuille 11:09:2016 D.2:       Is-Sur-Tille 7       Saint Maurice 10       O                                                                                                    | Choisir Critère(s) de sélection.         Choisir Critère(s) de sélection.         Image: Image: Imag                                                                             |  |                                                                                                    |
| Feuille         11.03/2016         R.1.F.2         Gevrey 2         Saint Maurice                                                                                                    | York         Choise Critere(s) de sélection.         Image: Image: Image                                                                                                    | Feuille     Date Match     Reduite       Feuille       Date Match       Equipe       Score       Niveau       Reduitertee                                                                                                    |  |                                                                                                    |
| Feuile         11.03/2016         D.3.2         Is-Sur-Tille 9         Saint Maurice 10         0         0         0         0           Feuile         11.03/2016         R.1.F.2         Gevrey 2         Saint Maurice         0         0         0         0                                                                                                    | You you you you you you you you you you y                                                                                                    | Equipe       Niveau         Equipe       Niveau         Date Match :         Match à venir :         Rechercher                                                                                                    |  |                                                                                                    |
| Feuilte         11/03/2016         D.2.2         Saint Maurice 8         I – Sur-Tille 8           Feuilte         11/03/2016         D.3.2         Is-Sur-Tille 9         Saint Maurice 10         0         0         0           Feuilte         11/03/2016         R.1.F.2         Gevrey 2         Saint Maurice         0         0         0                                                                                                    | Equipe     Niveau       Equipe     Niveau         Bate Match     Image: Character and the second second seco                                                                                                    | Equipe     Niveau       Equipe     Niveau       Date Match     Match à venir :       Racharcher         Feuille     Date Match       1103/2016     R.3.2       Fonceptive     Saim Maurice 4                                                                                                    |  |                                                                                                    |
| Feuille         11/03/2016         D.2.2         Is-sur-Tulle /         Saint Maurice 9         Image: Constraint of the sur-Tule /         Saint Maurice 9         Image: Constraint of the sur-Tule /         Saint Maurice 9         Image: Consure /         Saint Maurice 9         Image: Co                                                                                                    | Choisir Critère(s) de sélection.         Choisir Critère(s) de sélection.         Equipe       Niveau         Date Match :         Date Match à venir :         Rechercher         Feuille Date Match à venir :         Rechercher         Feuille Date Match à venir :         Teuristic Date Match à venir :         Date Match à venir :         Rechercher         Feuille Date Match à venir :         Date Match à venir :         Rechercher         Point de State Match à venir :         Teuristic Date Match à venir :         Point de Match à venir :         Date Match à venir :         Point de Match à venir :         Point de Match à venir :         Point de Match à venir :         Point de Match à venir :         Point de Match à venir :         Point de Match à venir :         Point de Match à venir :         Point de Match à venir :         Point de Match à venir :         Point de Match à venir : <td>Choisie Critère(s) de sélection.</td>                                                                                                    | Choisie Critère(s) de sélection.                                                                                                    |  |                                                                                                    |
| Feuille         11.03/2016         D.2.         Is-Sur-Tille 7         Saint Maurice 9         Image: Constraint of the state of the state of the                            | Choise Critère(s) de sélection.                                                                                                    | Choixir Critère(s) de sélection.                                                                                                    |  |                                                                                                    |
| Femile         11/03/2016         D.2.2         1-sour-Tule 7         Saint Number 9           Femile         11/03/2016         D.2.2         1-sour-Tule 7         Saint Number 9           Femile         11/03/2016         D.2.2         Saint Number 9         Image: 10/03/2016         Image: 10/03/2016           Femile         11/03/2016         D.3.2         Is-Sur-Tule 9         Saint Maurice 10         0         0         0           Femile         11/03/2016         D.3.2         Is-Sur-Tule 9         Saint Maurice 10         0         0         0                                                                                                    | Choisir Critère(s) de sélection.                                                                                                    | Equipe     Niveau       Equipe     Niveau       Bate Match     Redurcher                                                                                                    |  |                                                                                                    |
| Penulle         11.03/2016         R.3.2         Foncegrive         Saint Maurice 4         Image: Constraint of the saint Maurice 4           Feuille         11.03/2016         D.2.2         Is-sur-Tule 7         Saint Maurice 9         Image: Constraint of the saint Maurice 7         Image: Constraint of the saint Maurice 7         Image: Constraint of the saint Maurice 7         Image: Constraint of the saint Maurice 7         Image: Constraint of the saint Maurice 7         Image: Constraint of the saint of the saint Maurice 7         Image: Constraint of the saint of the saint Maurice 7         Image: Constraint of the saint of the saint Maurice 7         Image: Constraint of the saint Maurice 7         Image: Constraint of the saint of the saint of the saint Maurice 7         Image: Constraint of the saint of the saint of th                                                                                                    | Choisir Critère(s) de sélection.                                                                                                    | Choisir Critère(s) de sélection.       Equipe     Niveau       Date Match :       Match à venir :       Rechercher                                                                                                    |  |                                                                                                    |
| Feuille         11/03/2016         R.3         Fonce         Visiteur         Domice         Visiteur         Domice         Visiteur           Feuille         11/03/2016         R.2         Foncerve         Saint Maurice 4         Image: Constraint of the same constraint of the same constrai                                                                                                    | Choisir Critère(s) de sélection.                                                                                                    | Equipe     Niveau       Date Match :       Match à venir :                                                                                                    |  |                                                                                                    |
| Feuile         Date Match         Nveau         Domicile         Visiteur         Domicile         Visiteur           Ecuile         11.03/2016         R.3.2         Foncegrev         Saint Maurice 4         Monto         Monto           Feuille         11.03/2016         D.2.2         It-skur:Lile 7         Saint Maurice 9         Monto         Monto           Feuille         11.03/2016         D.2.2         Saint Maurice 9         Monto         Monto           Feuille         11.03/2016         D.2.2         Saint Maurice 9         Monto         Monto           Feuille         11.03/2016         D.2.2         Saint Maurice 9         Monto         Monto           Feuille         11.03/2016         D.3.2         Is-Sur-Tille 9         Saint Maurice 10         Monto         Monto           Feuille         11.03/2016         R.1F.2         Gevere 2         Saint Maurice         Monto         Monto                                                                                                    | Choisr Critère(s) de sélection.                                                                                                    |                                                                                                    |  |                                                                                                    |
|                                                                                                    | Choisir Critère(s) de sélection.                                                                                                    | Choisir Critère(s) de séleccion.                                                                                                    |  |                                                                                                    |
| Feuile         Date Match         Niveau         Equips         Score         NomeQuilles           Feuile         1103/2016         R.3.2         Foncervive         Saint Maurice 4         Image: Constraint of the state of the state of the st                                                                                                   | Choisir Critère(s) de sélection.                                                                                                    | Choisir Critère(s) de sélection.                                                                                                    |  |                                                                                                    |
| Recharcher           Feuille         Date Match         Niveau         Equipe         Score         Nombre Quilles           Ecuille         11/03/2016         R.3.2         Foncegrive         Saint Maurice 4         Domicile         Visiteur           Ecuille         11/03/2016         D.2.2         Is-Sur-Tille 7         Saint Maurice 9         Domicile         Visiteur           Ecuille         11/03/2016         D.2.2         Is-Sur-Tille 7         Saint Maurice 9         Domicile         Visiteur           Ecuille         11/03/2016         D.2.2         Is-Sur-Tille 9         Saint Maurice 10         0         0         0           Ecuille         11/03/2016         D.3.2         Is-Sur-Tille 9         Saint Maurice 10         0         0         0           Feuille         11/03/2016         R.1F.2         Geverey 2         Saint Maurice         U         Discrete         Discrete         Discre         <                                                                                                    | Choisir Critère(s) de sélection.                                                                                                    | Choisir Crière(s) de sélection.                                                                                                    |  |                                                                                                    |
| Jate Match :           Match à venir : □           Match à venir : □           Rechercher           Rechercher           Feuille         Date Match         Niveau         Score         Nombre Quilles           Feuille         Date Match         Niveau         Colspan="4">Colspan="4">Colspan="4"Colspan="4">Colspan="4"Colspan="4"Colspa                                                                                                    | Choisir Critère(s) de sélection.                                                                                                    | Choisir Crière(s) de sélection.                                                                                                    |  |                                                                                                    |
| Feuille         Date Match         Niveau         Image: Constraint of the second of the second of the sec          | Choisir Critère(s) de sélection.                                                                                                    | Choisir Critère(s) de rélection.                                                                                                    |  |                                                                                                    |
| Equipe         Niveau         Image: Constraint of the system of the system of the syst |                                                                                                    |                                                                                                    |  |                                                                                                    |
| Choisir Crière(s) de sélection.         Equipe       Niveau       Image: Colspan="2">Image: Colspan="2">Image: Colspan="2" Image: Colspan="2" Image: Colsp                                               |                                                                                                    |                                                                                                    |  |                                                                                                    |
| Choisis Crière(s) de sélection.         Image: Internet of the second of the second of th                                         | FFBSQ                                                                                                    | TEERSO COLO COLO                                                                                                    |  |                                                                                                    |

• Ouvrir dans feuille (la feuille est remplie) et cocher imprimer feuille en bas à gauche sur la feuille

| competences of the second second second second second second second second second second second second second s |                  |                   |           |                   |                  |               |                                       |       |                |       |              |        |                |
|----------------------------------------------------------------------------------------------------|------------------|-------------------|-----------|-------------------|------------------|---------------|---------------------------------------|-------|----------------|-------|--------------|--------|----------------|
| http://bowlingclassiccsd21.fr/Quilles                                                                           | /VoirFeuille.php | ?Num=2301 🔎       | - 2 C X 🤇 | Clips Rtl2 : Vide | os live, albums, | . 🦪 Comité Dé | partemental de Côt 🧭 Feuille de Match | ×     |                |       |              |        | <u>ଲି</u> ସ    |
| chier Edition Affichage Favoris Outils                                                                          | ?                |                   |           |                   |                  |               |                                       |       |                |       |              |        |                |
| 👔 🕶 🔝 👻 🖃 🖝 Page 🕶 Sécurité 🕶                                                                                   | Outils 🔻 🔞 🕶     | 🧑 🕸 🗞             |           |                   |                  |               | <u> </u>                              |       |                |       |              | 10     |                |
| Nom des Joueurs                                                                                                 | Home             |                   |           | Is-Sur-Tille 9    | ,                |               | Nom des Joueurs                       | Ext   |                | 8     | aint Maurice | 10     |                |
| ± Remplacé                                                                                                    | Plein            | Deb               | Nuls      | Total             | Pt J             | PL E          | ± Remplacé                            | Plein | Deb            | Nuls  | Total        | Pt. J  | PL E           |
|                                                                                                    | 0                | 0                 | 0         | 0                 | 0.5              |               |                                       | 0     | 0              | 0     | 0            | 0.5    |                |
|                                                                                                    | 0                | 0                 | 0         | 0                 | 0.5              | 0.5           |                                       | 0     | 0              | 0     | 0            | 0.5    | 0.5            |
|                                                                                                    | 0                | 0                 | 0         | 0                 | 0.5              |               |                                       | 0     | 0              | 0     | 0            | 0.5    |                |
|                                                                                                    | 0                | 0                 | 0         | 0                 | 0.5              |               |                                       | 0     | 0              | 0     | 0            | 0.5    |                |
| Total Joueur                                                                                                    | 0                | 0                 | 0         | 0                 | 2                |               | Total Joueur                          | 0     | 0              | 0     | 0            | 2      |                |
| Joueur 1<br><u> +</u> Remplacé                                                                                  | Plein            | Deb               | Nuls      | Total             | Pt. J            | Pt.E          | Joueur 2<br><u> +</u> Remplacé        | Plein | Deb            | Nuls  | Total        | Pt. J  | Pt. E          |
|                                                                                                    | 0                | 0                 | 0         | 0                 | 0.5              |               |                                       | 0     | 0              | 0     | 0            | 0.5    |                |
|                                                                                                    | 0                | 0                 | 0         | 0                 | 0.5              | 0.5           |                                       | 0     | 0              | 0     | 0            | 0.5    | 0.5            |
|                                                                                                    | 0                | 0                 | 0         | 0                 | 0.5              | 1 010         |                                       | 0     | 0              | 0     | 0            | 0.5    | 1 0.0          |
|                                                                                                    | 0                | 0                 | 0         | 0                 | 0.5              |               |                                       | 0     | 0              | 0     | 0            | 0.5    |                |
| Total Joueur                                                                                                    | 0                | 0                 | 0         | 0                 | 2                |               | Total Joueur                          | 0     | 0              | 0     | 0            | 2      |                |
|                                                                                                    | Plein            | Deb               | Nul       |                   |                  | -             |                                       | Plein | Deb            | Nul   |              |        |                |
| Total des 2 X 120 Jets :                                                                                        | 0                | 0                 | 0         | Total             | Pt. J            | Pt.E          | Total des 2 X 120 Jets :              | 0     | 0              | 0     | Total        | Pt. J  | Pt.E           |
| Remplaçant                                                                                                    |                  |                   |           | 0                 | 4                | 1             | Remplaçant                            |       |                |       | 0            | 4      | 1              |
|                                                                                                    |                  |                   |           | Бо                | nus              |               |                                       |       |                |       | Бо           | 488    |                |
| Remplace •                                                                                                    |                  |                   |           | Total             | Points           | 2             | Remplace +                            |       |                |       | Total        | Points | 2              |
|                                                                                                    |                  |                   |           | Points            | Match            |               |                                       |       |                |       | Points       | Match  | 1              |
| Signature Capitaine                                                                                             |                  |                   | Obser     | rations           |                  |               | Signature Capitaine                   |       |                | Ohser | vations      |        |                |
| • •                                                                                                    |                  |                   |           |                   |                  | *             | <b>.</b> .                            |       |                |       |              |        |                |
|                                                                                                    |                  |                   |           |                   |                  |               |                                       |       |                |       |              |        |                |
|                                                                                                    |                  |                   |           |                   |                  |               |                                       |       |                |       |              |        |                |
|                                                                                                    |                  |                   |           |                   |                  | Ŧ             |                                       |       |                |       |              |        |                |
|                                                                                                    | Imori            | imer Feuille de   | match     |                   |                  |               |                                       |       | Fermer la Page |       |              |        |                |
|                                                                                                    | mpra             | and the same de s |           |                   |                  |               |                                       |       |                | _     |              |        |                |
|                                                                                                    |                  |                   |           |                   |                  |               |                                       |       |                |       |              |        |                |
|                                                                                                    |                  |                   |           |                   |                  |               |                                       |       |                |       |              |        |                |
|                                                                                                    |                  |                   |           |                   |                  |               |                                       |       |                |       |              |        | 100%           |
|                                                                                                    | 1 - 1            |                   | _         | _                 | _                | _             |                                       | _     | _              | _     | _            | _      | 4 100 %        |
|                                                                                                    | w                | HW                |           |                   |                  | 1.00          |                                       | -     |                |       |              | - 🔎 🖫  | ■ 11<br>■ 11/0 |

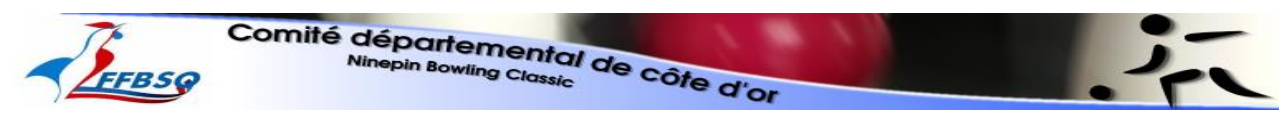

Le club recevant fait signer et garde un exemplaire, le club visiteur peut demander un exemplaire